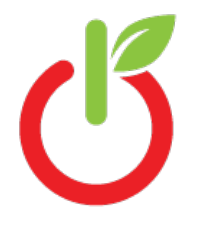

## Illuminate: Getting Ready for Online Testing

Before you begin: please be sure you have logged in to Illuminate at least once before. If you've never logged in, please go to <u>https://goo.gl/WcoEfP</u> for instructions.

## Find the assessment

- 1. Click Assessments.
- 2. Click List Assessments under the General section.
- 3. If you want to narrow your list, choose filters and click Search.
- 4. Click on any test *name* to open it.

## Preparing to add a roster

Your students must be added into the system to take the test online.

1. Click **Online** on this screen.

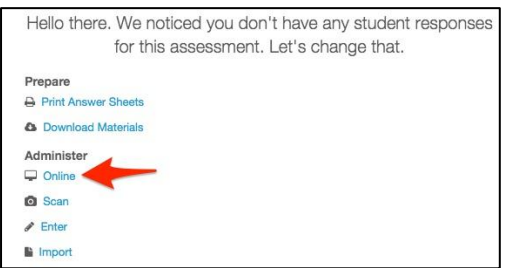

2. On the next screen, click on + Add Roster.

## **Online Testing - Assessment Rosters**

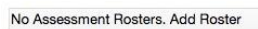

4. 5.

3. Select when this assessment will become available online and which students will be able to take the assessment. Use the **Student Select Filters** to assign the assessment to rostered students.

|                                                                                                 | Assessment Hoster     |                   |    |      |       |
|-------------------------------------------------------------------------------------------------|-----------------------|-------------------|----|------|-------|
|                                                                                                 | Testing Window Start: | 09/28/2015        | 12 | : 00 | AM \$ |
| Your grade level, site, and name will be here.                                                  | Testing Window End:   | 10/05/2015        | 2  | : 00 | AM \$ |
|                                                                                                 | Academic Year:        | 2015-16           | \$ |      |       |
| You will choose All Students here.<br>The number of students you have<br>selected will be here. | Grade Level:          |                   | \$ |      |       |
|                                                                                                 | Site:                 | NAME AND ADDRESS  | \$ |      |       |
|                                                                                                 | User:                 | New York, Teacher | \$ |      |       |
|                                                                                                 | Departments:          | All Departments   | \$ |      |       |
|                                                                                                 | Course:               | All Courses       | \$ |      |       |
|                                                                                                 | Sections:             | All Sections      |    |      |       |
|                                                                                                 |                       |                   |    |      |       |
|                                                                                                 | $\setminus$           |                   |    |      |       |
| Don't forget to click on <b>Save</b> at the bottom of the page                                  | Students:             | All Students      |    |      |       |
| On the next screen, you will see that your roster has                                           |                       |                   |    |      |       |
| been added. (The Status should be green for current.)                                           |                       |                   |    |      |       |
|                                                                                                 |                       |                   |    |      |       |

Preview Online Assessment

+ Add Roster